AiM Infotech

# Delphi MEFI 4B ECU

#### Release 1.01

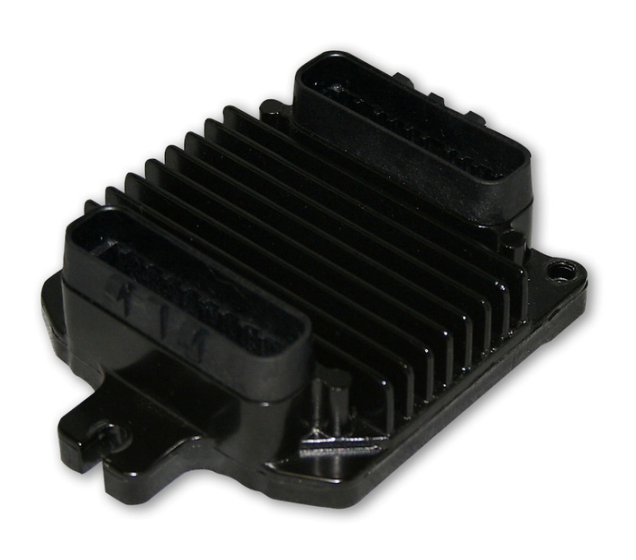

|   | $\sim$ |          |
|---|--------|----------|
| E | L      | U.       |
| _ | ~      | <u> </u> |
|   |        |          |

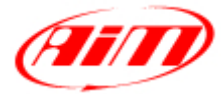

InfoTech

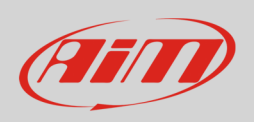

This tutorial explains how to connect Delphi MEFI 4B ECU to AiM devices.

# 1 Connection to AiM devices

Delphi MEFI 4B ECU features a bus communication protocol based on CAN on "J2" rear connector. The ECU has two rear connectors labelled respectively "J1" and "J2". CAN is on "J2". Here below you see the ECU with J2 connector highlighted on the left and its pinout on the right; below is connection table.

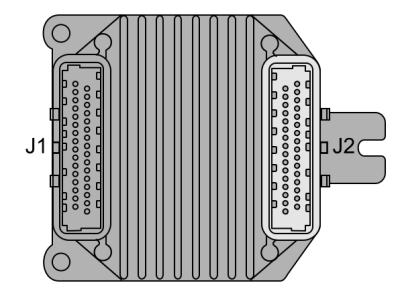

**DB9 connector pin** 

CAN-

24 9

## 2 AiM Logger configuration

Before connecting the device to the ECU set it up as follows:

CAN High CAN Low

- Run Race Studio 2 software and follow this path:
- Device Configuration -> Select the device you are using;
- select the configuration or press "New" to create a new one;
- select ECU manufacturer "Delphi" and ECU Model "MEFI-4B"
- transmit the configuration to the device pressing "Transmit".

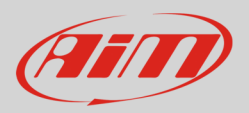

## 3 Available channels

Channels received by AiM devices connected to "Delphi" "Mefi-4B" protocol are:

| ID     | CHANNEL NAME      | FUNCTION                         |
|--------|-------------------|----------------------------------|
| ECU_1  | MEFI_4B_RPM       | RPM                              |
| ECU_2  | MEFI_4B_ECT       | Engine coolant temperature       |
| ECU_3  | MEFI_4B_EIV       | Voltage                          |
| ECU_4  | MEFI_4B_EOP       | Engine oil pressure              |
| ECU_5  | MEFI_4B_SPEED     | Vehicle Speed                    |
| ECU_6  | MEFI_4B_FUELCONS  | Fuel consumption                 |
| ECU_7  | MEFI_4B_STATUS    | ECU Status                       |
| ECU_8  | MEFI_4B_FUELPRESS | Fuel pressure                    |
| ECU_9  | MEFI_4B_EGRFB     | Engine gas recirculation voltage |
| ECU_10 | MEFI_4B_FTEMP     | Fuel temperature                 |
| ECU_11 | MEFI_4B_MAT       | Manifold air temperature         |
| ECU_12 | MEFI_4B_RTM_H     | Running timer hours              |
| ECU_13 | MEFI_4B_RTM_M     | Running timer minutes            |
| ECU_14 | MEFI_4B_RPM2      | RPM 2                            |
| ECU_15 | MEFI_4B_MAP_VOLTS | Manifold air pressure voltage    |
| ECU_16 | MEFI_4B_MAP       | Manifold air pressure            |